## **External User Login Tipsheet**

Go to <a href="https://progi.dpird.wa.gov.au/login/index.php">https://progi.dpird.wa.gov.au/login/index.php</a>

## Click on "External User Login".

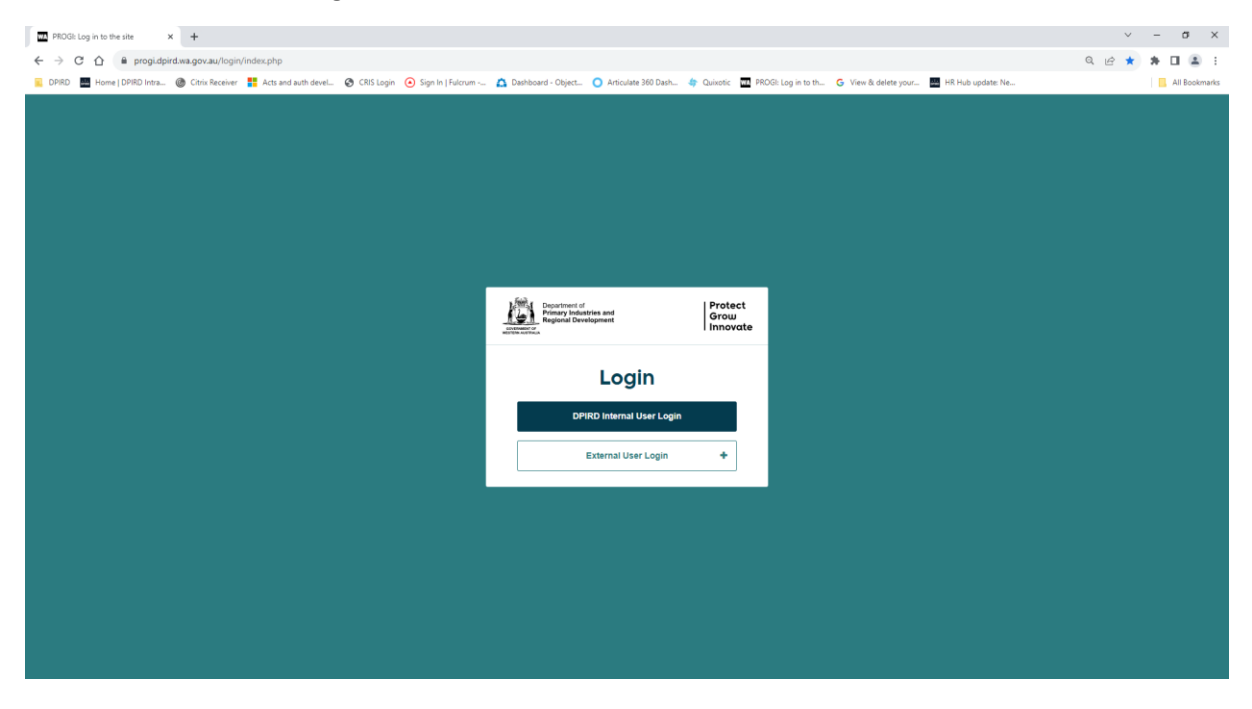

## Click on "Create new account".

| PROGL Log in to the site  x +                                                                         |                               |                         |              |                          |                  |                   |     | ~ -   | σ×          |
|----------------------------------------------------------------------------------------------------|-------------------------------|-------------------------|--------------|--------------------------|------------------|-------------------|-----|-------|-------------|
| ← → C ☆ 🔒 progi.dpird.wa.gov.au/login/index.php                                                       |                               |                         |              |                          |                  |                   | Q B | * * 🗆 | ▲ :         |
| 📧 DPIRD 🗮 Home   DPIRD Intra 🛞 Citrix Receiver 🚦 Acts and auth devel 😵 CRIS Login 🙆 Sign In   Fulcrum | Dashboard - Object            | O Articulate 360 Dash   | 👍 Quixotic 🗰 | PROGI: Log in to th G Vi | ew & delete your | HR Hub update: Ne |     | AI    | I Bookmarks |
|                                                                                                    |                               |                         |              |                          |                  |                   |     |       |             |
|                                                                                                    |                               |                         |              |                          |                  |                   |     |       |             |
|                                                                                                    |                               |                         |              |                          |                  |                   |     |       |             |
|                                                                                                    |                               |                         |              |                          |                  |                   |     |       |             |
|                                                                                                    |                               |                         |              |                          |                  |                   |     |       |             |
|                                                                                                    |                               |                         |              |                          |                  |                   |     |       |             |
|                                                                                                    |                               |                         |              |                          |                  |                   |     |       |             |
|                                                                                                    |                               |                         |              |                          |                  |                   |     |       |             |
|                                                                                                    | . finite                      |                         | Denterat     |                          |                  |                   |     |       |             |
|                                                                                                    | Primary Indus<br>Regional Dev | stries and<br>elopment  | Grow         |                          |                  |                   |     |       |             |
|                                                                                                    | HETERALITY AND A              |                         | Thilotate    | -                        |                  |                   |     |       |             |
|                                                                                                    |                               | Login                   |              |                          |                  |                   |     |       |             |
|                                                                                                    |                               | Login                   |              |                          |                  |                   |     |       |             |
|                                                                                                    | DP                            | IRD Internal User Login |              |                          |                  |                   |     |       |             |
|                                                                                                    |                               |                         |              |                          |                  |                   |     |       |             |
|                                                                                                    |                               | External User Login     | +            |                          |                  |                   |     |       |             |
|                                                                                                    |                               |                         |              |                          |                  |                   |     |       |             |
|                                                                                                    |                               |                         |              |                          |                  |                   |     |       |             |
|                                                                                                    |                               |                         |              |                          |                  |                   |     |       |             |
|                                                                                                    |                               |                         |              |                          |                  |                   |     |       |             |
|                                                                                                    |                               |                         |              |                          |                  |                   |     |       |             |
|                                                                                                    |                               |                         |              |                          |                  |                   |     |       |             |
|                                                                                                    |                               |                         |              |                          |                  |                   |     |       |             |
|                                                                                                    |                               |                         |              |                          |                  |                   |     |       |             |
|                                                                                                    |                               |                         |              |                          |                  |                   |     |       |             |
|                                                                                                    |                               |                         |              |                          |                  |                   |     |       |             |

| New account × +                                                                          |                                                                                                    | ~ - σ ×       |
|------------------------------------------------------------------------------------------|----------------------------------------------------------------------------------------------------|---------------|
| ← → C △ a dpirdtest15.androgogic.com.au/login/signup.php?                                |                                                                                                    | ् छ 🖈 🛊 🖬 🚨 : |
| ፪ DPIRD 📱 Home   DPIRD Intra 🎯 Citrix Receiver 🚦 Acts and auth devel 🔗 CRIS Login 🧿 Sign | In   Fulcrum 🤷 Dashboard - Object 🧿 Articulate 360 Dash 👙 Quixotic 🤠 PROGI: Log in to th 🔓 View & delete your 💹 HR Hub update: Ne                                                                                 | All Bookmarks |
| Experiment of Person Productions and Person Productions and Person Productions           | Protect<br>Grow<br>  Innovate                                                                                                    |               |
|                                                                                          | You are not logged in. Log in                                                                                                    |               |
| New account                                                                              |                                                                                                    |               |
| Weicome to the Department of Primary industria                                           | is and Recional Development (DPIRD) learning system. Progl.                                                                                                    |               |
| After creating your account, you will receive an                                         | amail to verify your account.                                                                                                    |               |
| Support and Contact                                                                      |                                                                                                    |               |
| If you are an external learner, please contact ou                                        | r Governance and Standards online learning co-ordinator on compliance.idcards@dpird wa.gov.au or 9363 4046.                                                                                                    |               |
| If you work for DPIRD, please contact Organisat                                          | ionalDevelopment@dpird.wa.gov.au or raise a request on MyIS.                                                                                                    |               |
|                                                                                          |                                                                                                    |               |
| There are required fields in this form marked *.                                         | ▼ Collapse all                                                                                                    |               |
| ♥ Choose your username and it                                                            | password                                                                                                    |               |
| Email address*                                                                           |                                                                                                    |               |
|                                                                                          | The password must have at least 12 characters, at least 1 digit(s), at least 1 lower case letter(s), at least 1 upper case letter(s), at least 1 non-alphanameric character(s) such as as $\gamma$ -, or $\theta$ |               |
| Password*                                                                                | 🗋 Unmask                                                                                                    |               |
| ▼ More details                                                                           |                                                                                                    |               |
| First name*                                                                              |                                                                                                    |               |
| Suname*                                                                                  |                                                                                                    |               |
| City/town                                                                                |                                                                                                    |               |
|                                                                                          |                                                                                                    |               |

Enter your details. Please note that fields marked with \* are mandatory.

Please read the "Site policy agreement" and ensure you understand it. Tick the check box to agree to it. Complete the security question under reCAPTCHA. Then click on "Create my new account".

| Mobile phone                     |                               |                              |  |  |
|----------------------------------|-------------------------------|------------------------------|--|--|
| ▼ Date of Birth and Other Fields |                               |                              |  |  |
| Date of birth*                   | 27 v November v               | 2023 🗸 📰                     |  |  |
| ▼ Site policy agreement          |                               |                              |  |  |
|                                  | Link to site policy agreement |                              |  |  |
| I understand and agree*          |                               |                              |  |  |
| Security question 1              | I'm not a robot               | reCAPTCHA<br>Privacy - Terma |  |  |
|                                  | Create my new account         | Cancel                       |  |  |

## Click on "Continue"

| New account     x     +     C     O     i     dpirdtext15.androgogic.com.au/login/lignup.php     DPRD | ラ ×<br>の. 近文 第 正 章 :<br>  Mitochanks                                                                                                    |
|----------------------------------------------------------------------------------------------------|----------------------------------------------------------------------------------------------------|
|                                                                                                    | Protect<br>Grow<br>Innovate                                                                                                    |
|                                                                                                    | Contract has been sent to your address at mittal roopskiggmail.com It contracts instructions to complete your registration. If you confined to have difficulty please contract the also advenishance. Calif |
|                                                                                                    | Continue                                                                                                    |

Check your registered email. You would have received an email received from LMS Admin asking you to confirm your new account by clicking on a web address – see below

| Force: INS Admin (via Porg) (SyzanisationalDevelopment@dpind.ws.acv.au)> Date: Mon, Nov. 2023, 1627 Subject: Your PROG! user account To: Roopak - Test Mittal <a href="https://www.acv.au/">https://www.acv.au/&gt;Date: Mon, Nov. 2013, 1627 Subject: Your PROG! user account To: Roopak - Test Mittal <a href="https://www.acv.au/">https://www.acv.au/</a> Date: Mon, Nov. 2013, 1627 Subject: Your PROG! user account To: Roopak - Test Mittal <a href="https://www.acv.au/">https://www.acv.au/</a> Date: Mon, Nov. 2013, 1627 Subject: Your PROG! user account To: Roopak - Test Mittal <a href="https://www.acv.au/">https://www.acv.au/</a> Date: Mon, Nov. 2014, 1627 Subject: Your PROG! user account To: Roopak - Test Mittal <a href="https://www.acv.au/">https://www.acv.au/</a> Date: Mon, Nov. 2014, 1627</a> |                              |
|----------------------------------------------------------------------------------------------------|------------------------------|
|                                                                                                    |                              |
| Hello Roopak - Test                                                                                                    |                              |
| Thank you for registering a new account in Progi, our Learning Management System. To confirm your account, please go to this web address:                                                                                                    |                              |
| https://dpirdtest15.androgogic.com.au/auth/andro_registration/confirm.php?data=20.Tp1W12wk3oGD/mittal%2Eroopak%40gmail%2Ecom                                                                                                    |                              |
| In most mail programs, this should appear as a link which you can click on. If that does not work, then cut and paste the address into the address line at the top of your web browser window.<br>If you require any support, please contact compliance.idcards@dpird.wa.gov.au (if external) or Organisational Development (if working for DPIRD).                                                                                                    |                              |
| Kind regards,<br>Progl Administrators                                                                                                    |                              |
|                                                                                                    |                              |
|                                                                                                    |                              |
|                                                                                                    |                              |
|                                                                                                    |                              |
|                                                                                                    |                              |
|                                                                                                    |                              |
|                                                                                                    |                              |
|                                                                                                    |                              |
|                                                                                                    | 🔶 anno a 👘 🚛 🗸 anno 443 PM 💻 |

Click on the hyperlink in the email and follow the prompts.

| Androgogic 2FA × +                                 |                                                                                                    |                                | ~ − σ ×       |
|----------------------------------------------------|----------------------------------------------------------------------------------------------------|--------------------------------|---------------|
| ← → C ☆ 🔒 dpirdtest15.androgogic.com.au/local/andr | ogogic_2fa/index.php                                                                                                    |                                | ्र 🔄 🛊 🖬 😩 ।  |
| 📔 DPIRD                                            |                                                                                                    |                                | All Bookmarks |
|                                                    | Enstitution of and Register Development                                                                                                    | Protect<br>Grow<br>Innovate    |               |
|                                                    | Home My learning V Find learning V                                                                                                    | 📼 🌲 2 Roopak - Test Mittal 🔵 - |               |
|                                                    | There are required fields is the fum marked ".<br>Enter your code from the authenticator up below: If you have last you have places control on address to get a new one.<br>Authenticator up to beas " |                                |               |

Click on "Generate code via Email" button and enter the OTP receiced in your email and click on "Submit".

Once you are logged in click on "Find Learning" and look for the course you want to enrol in.

| Progi: DPIRD External (Default) × +                    |                                                                                                    |                              |              | × - σ       | ×      |
|--------------------------------------------------------|----------------------------------------------------------------------------------------------------|------------------------------|--------------|-------------|--------|
| ← → C ☆ 🔒 dpirdtest15.androgogic.com.au/totara/dashbox | rd/                                                                                                    |                              | <b>6</b> 7 Q | e * * 🖬 🛎   | ) :    |
| C DPIRD                                                |                                                                                                    |                              |              | 📙 All Books | cmarks |
|                                                        | Sequence of a sequence of a se | Protect<br>Grow<br>Innovate  |              |             |        |
|                                                        | Home My learning v Find learning v                                                                                                    | 🖴 🌲 Roopak - Test Mittal 🔵 🕶 |              |             |        |
|                                                        | Dashboard / DPIRD External (Default)                                                                                                    |                              |              |             |        |
|                                                        |                                                                                                    |                              |              |             |        |
|                                                        | Hi Roopak - Test, let's explore                                                                                                    |                              |              |             |        |
|                                                        | My Learning Find Le                                                                                                    | Raming                       |              |             |        |
|                                                        | Welcome to Progi!                                                                                                    |                              |              |             |        |
|                                                        | Vinitianne to Ba Department of Pennary Industries and Regional Development (DPBD) is earing system. Pengi,<br>Bapport and Contact<br>Pengia are external, pengiates contact or Governance and Standards ontion kareing on-oxidiation or complance Microbiological way on a or 5033-040<br>of you wont for DPIRD, please contact CapanitationalDevelopment@dpiet.way por as or rate a request on MyIS.                                                                                                    | 46.                          |              |             |        |
|                                                        |                                                                                                    |                              |              |             |        |
|                                                        | © 2023 Government of Western Australia. All rights reserved   Terms & Conditions                                                                                                    |                              |              |             |        |

| Tind learning × +                                    |                                                                                          |                                                                                            |                                                                      |                                                                          |                                                                       |     | ~ - a ×       |    |
|------------------------------------------------------|------------------------------------------------------------------------------------------|--------------------------------------------------------------------------------------------|----------------------------------------------------------------------|--------------------------------------------------------------------------|-----------------------------------------------------------------------|-----|---------------|----|
| ← → C ☆ 🔒 dpirdtest15.androgogic.com.au/totara/catal | log/index.php                                                                            |                                                                                            |                                                                      |                                                                          |                                                                       | ୍ ଜ | * * 🛛 🏝 🗄     |    |
| E DPIRD                                              |                                                                                          |                                                                                            |                                                                      |                                                                          |                                                                       |     | All Bookmarks | :  |
|                                                      | Home My learning Y Find learning Y                                                       |                                                                                            |                                                                      |                                                                          | 🌲 Roopak - Test Mittal 🌑 🗕                                            |     |               | ^  |
|                                                      | Latest announcements                                                                     |                                                                                            |                                                                      |                                                                          |                                                                       |     |               | i. |
|                                                      | AEDM is now Code of Conducti<br>23 Oct. 09:33 Sophie01 Sanderson01 Admin<br>Older topics |                                                                                            |                                                                      |                                                                          |                                                                       |     |               | l  |
|                                                      | Find learning                                                                            |                                                                                            |                                                                      |                                                                          |                                                                       |     |               | l  |
|                                                      | Category All 💌                                                                           |                                                                                            |                                                                      | Search                                                                   | Q                                                                     |     |               | l  |
|                                                      | FILTERS 31 items Sh                                                                      |                                                                                            |                                                                      | Sort by                                                                  | Alphabetical 🔻 🔢 🔢                                                    |     |               | L  |
|                                                      | Certifications<br>Courses                                                                |                                                                                            |                                                                      |                                                                          |                                                                       |     |               | ł. |
|                                                      | Programs<br>COURSE TYPE<br>Bindod<br>E-learning<br>Seminar<br>CATEGORY                   | ias: Apple of Sodom<br>(Solanum<br>rroo) linnaeanum)<br>ear) (search all year)             | Arum lily<br>(Zantedeschia<br>aethiopica) (search<br>Jul to Dec)     | Bathurst burr<br>(Xanthium<br>spinosum) (search<br>Oct to Feb)           | Branched<br>broomrape<br>(Orobanche<br>ramosa) (search<br>Sep to Nov) |     |               |    |
|                                                      | All •                                                                                    |                                                                                            | <u>i</u> r                                                           |                                                                          |                                                                       |     |               |    |
|                                                      | Cape tuble (M<br>flaccida (ono<br>& Moraea mi<br>(two-leaf) (sr<br>Jul to Oct)           | foraea Cotton bush<br>-leaf) (Gomphocarpus<br>niata fruticosus) (search<br>earch all year) | Creeping knapweed<br>(Rhaponticum repe<br>ns) (search Aug to<br>Jan) | Doublegee (Emex<br>australis and Emex<br>spinosa) (search<br>Jul to Oct) | Early blackberry<br>(Rubus laudatus)<br>(search Sep to Nov)           |     |               |    |
|                                                      |                                                                                          |                                                                                            | Ē                                                                    |                                                                          |                                                                       |     |               |    |

\*Please note some courses may require an enrolment key to enrol. Please check with your system admin for the enrolment key.